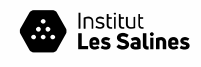

## COM ESCOLLIR TIPUS DE SOL·LICITUD A LA PREINSCRIPCIÓ A CICLES FORMATIUS 2019-2020

#### **A**)

#### Tens IDENTIFICADOR d'alumne al RALC (IDALU)?

Si has estudiat a un centre de Catalunya a partir del curs 2015-2016 (ESO, cicle formatiu o batxillerat) has de demanar aquest número d'identificació al centre on estàs estudiant actualment o a l'últim on vas estar matriculat

- Has acabat els teus estudis al curs:
  - ESO al 2018-2019 o 2017-2018?
  - Batxillerat o cicle de Grau Mitjà al 2018-2019, 2017-2018 o 2016-2017?

Si la teva resposta es **"SÍ"** a les dues preguntes, aleshores pots donar-te d'alta a l' **idCAT Mòbil** (és molt fàcil i necessitaràs només uns minuts a més del teu DNI, la teva targeta sanitària i el teu mòbil) i podràs omplir la:

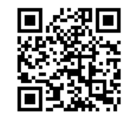

IdCATmòbil

### Sol-licitud ELECTRÒNICA

NO has de presentar CAP documentació al centre, EXCEPTE si al·legues haver cursat "CAS", "CAM", un "Curs de Preparació per a les Proves d'Accès" o si no es pot recuperar la nota d'accés automàticament i llavors SÍ hauràs de presentar còpia del COMPROVANT o RESGUARD DE PREINSCRIPCIÓ i l'original i fotocòpia del CERTIFICAT de nota final del "CAS", "CAM", "Curs de Preparació...", o del estudi que no s'hagi pogut recuperar la nota.

Si finalitzes estudis d'ESO, CFGM o BATX al curs actual (2018-2019) hauràs de posar un "0" a "Nota d'expedient acadèmic". La nota es carregarà automàticament, excepte per <u>als que aneu a extraordinària</u> <u>de BATX</u>, que heu de portar el certificat els dies de reclamacions (als que curseu ara 4T d'ESO es carregarà la nota mitjana de 1er. a 3er.),

Hauràs d'estar molt pendent els dies::

## 7 de juny per al Grau Mitjà 28 de juny per al Grau Superior

per verificar que al "Llistat de puntuació provisional" s'hagi recuperat la teva nota d'ESO, BTX o CFGM i que estiguin validats els criteris al·legats. Només quan NO aparegui la nota (els que aneu a Extraordinària de Batxillerat, per exemple) o NO estiguin validats els criteris de prioritat serà quan tindràs que presentar còpia del COMPROVANT o RESGUARD DE SOL·LICITUD i l'original i fotocòpia del CERTIFICAT DE NOTA FINAL de l'estudi o formació al·legat, en els dies de "Reclamacions" :

11, 12, 13 i 14 de juny per al Grau Mitjà1, 2, 3 i 4 juliol per al Grau Superior

B)

• Si NO tens IDENTIFICADOR d'alumne (IDALU) o IdCAT mòbil has d'omplir la:

### Sol·licitud EN SUPORT INFORMÀTIC

Hauràs de presentar obligatòriament el COMPROVANT DE L'ENVIAMENT DE LA SOL·LICITUD DE PREINSCRIPCIÓ, SIGNADA, juntament amb la documentació d'identificació i la certificació acadèmica (sempre originals i fotocòpies).

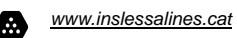

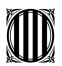

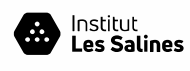

# **COM FER LA PREINSCRIPCIÓ**

| 1. Has d'accedir a la web d'Edu                                                                                                    | ació i omplir la sol·licitud:                                                                                                    |
|----------------------------------------------------------------------------------------------------|----------------------------------------------------------------------------------------------------|
| Grau Mitjà                                                                                                    | Grau Superior                                                                                                    |
| <section-header><section-header><complex-block><image/><section-header><form></form></section-header></complex-block></section-header></section-header>                                                                                                    | <image/>                                                                                                    |
| <ul> <li>5. Omple el formulari (llegeix-lo ar abans) i recorda imprimir o l'ordinador que facis servir accepti i</li> <li>6. Durant el termini de presentar i en aquest cas les dades vàlides ser</li> <li>7. Recorda que es poden consultar Grau Mitjà</li> </ul> | <ul> <li>nb tranquil·litat i marca les opcions correctes, davant un dubte consulta guardar el justificant d'haver enviat les dades (vigila que es finestres emergents o pop-ups)</li> <li>ció de sol·licituds, es podran fer modificacions a les sol·licituds ran les de la darrera modificació.</li> <li>tots els llistats a través de la web d'Educació</li> <li>Grau Superior</li> </ul> |
| amb <b>el codi de la sol·licitud de p</b><br>quan és major d'edat o si fa el 18 a<br>quan l'alumne sigui menor d'edat).                                                                                                    | reinscripció i el número del DNI, NIE o passaport del sol·licitant,<br>inys al 2019, o del tutor marcat en la sol·licitud per fer les consultes,                                                                                                    |

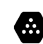